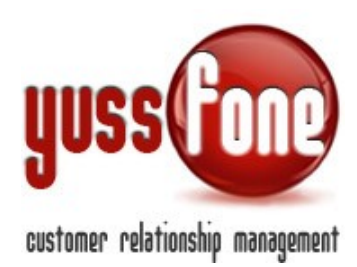

# **INTEGRAZIONE CON SISTEMA FYO VODAFONE**

### 1 Premessa

Quest'integrazione permette di accedere al sistema Fyo Vodafone direttamente dall'interno del Crm Yussfone.

## 2 Configurazione

Siccome il Crm accede direttamente al sistema Fyo di Vodafone, è necessario impostare gli accessi necessari delle varie agenzie.

Nel modulo "**Amministrazione**", selezionare "**Configurazione**" e poi la sottosezione "**Codici Agenzia**".

| Home   Promemoria           | Amministrazione   | Clienti   Calendario    | o   Prodotti   Vendi      | te   Campag   |
|-----------------------------|-------------------|-------------------------|---------------------------|---------------|
| Configurazione              | Accessi   ▶ Cario | camenti   🕨 Comunicazio | oni   🕨 Personalizzazioni | i   🕨 Gestion |
| Gestic<br>Codici Agenzia    |                   |                         |                           |               |
| Codice Scarica Email Reader |                   | Username Fyo            | Password Fyo              |               |
| 33848.00000                 |                   |                         |                           | Cancella      |
| 33848.08010                 |                   | 33848.08010             | Xcell2015                 | Cancella      |
| 36035.0E806                 |                   | 36035.0E806             | Xcell2015                 | Cancella      |
| 37359.0M923                 |                   | 37359.0M923             | Xcell2015                 | Cancella      |

Aggiungi/Modifica

Cliccare sul pulsante "**Aggiungi/Modifica**" per cambiare lo username e la password per accedere al sistema Fyo Vodafone.

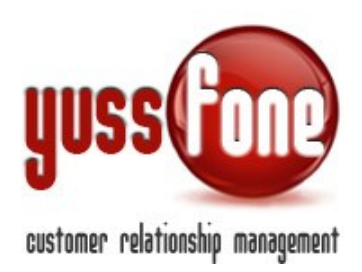

| Gestione Codici Agenzia                 |              |              |  |  |  |
|-----------------------------------------|--------------|--------------|--|--|--|
| Codice Agenzia                          | Username Fyo | Password Fyo |  |  |  |
| 33848.00000                             |              |              |  |  |  |
| 33848.08010                             | 33848.08010  | Xcell2015    |  |  |  |
| 36035.0E806                             | 36035.0E806  | Xcell2015    |  |  |  |
| 37359.0M923                             | 37359.0M923  | Xcell2015    |  |  |  |
| Attiva la visibilità a tutti gli utenti |              |              |  |  |  |
| annulla aggiorna                        |              |              |  |  |  |

Dopo aver effettuato le necessarie modifiche confermare con il pulsante "aggiorna".

### 3 Autorizzazioni

Sono disponibili due modalità operative:

### **1. Controllo completo**

### 2. Solo visualizzazione

La modalità "Controllo completo" consente tutte le operazioni effettuabili all'interno della scheda della pratica sul portale Fyo esattamente come se avessimo fatto l'accesso in quel sistema.

L'altra modalità, "Solo visualizzazione", consente di visualizzare I dati della pagina senza potervi interagire e senza poter vedere gli ulteriori dettagli come, ad esempio, "Sim" o "Rete fissa"

Per scegliere quale modalità attivare, aprire il modulo "**Amministrazione**", sezione "**Accessi**" e scegliere la sottosezione "**Livelli Autorizzativi**".

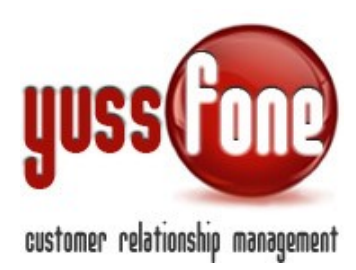

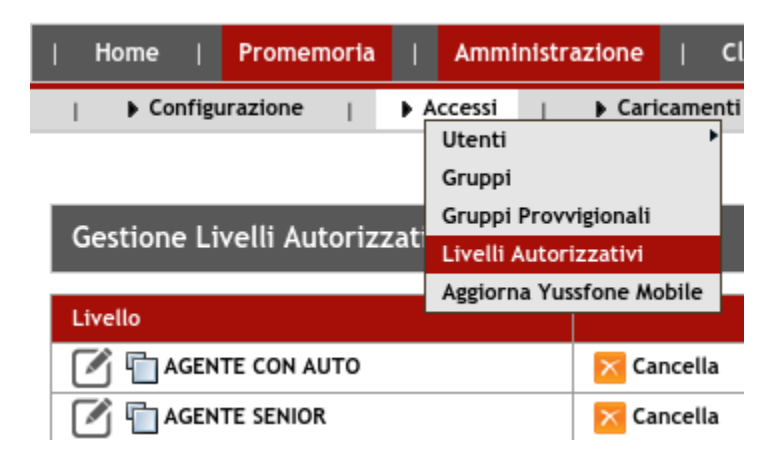

Si aprirà un elenco con I vari gruppi configurabili. Selezionare, tramite l'icona con la matita presente a sinistra, il gruppo di cui si vogliono impostare i permessi.

| Modifica Livello Autorizzativo |                                                                                                    |                                                                                                    |  |  |
|--------------------------------|----------------------------------------------------------------------------------------------------|----------------------------------------------------------------------------------------------------|--|--|
| Livello                        | Moduli accessibili                                                                                                    | Tipi Clienti Visibili                                                                                                    |  |  |
| Amministratore                 | Amministrazione         Aggiornamento accessi versione mobile         Aggiornamento Clienti         Aggiornamento disattivazioni         Aggiornamento pratiche da FYO         Annullamento Operazioni | <ul> <li>CLIENTE CB VODAFONE</li> <li>CLIENTE LISTE VF</li> <li>CLIENTE PERSO STORICO</li> <li>PROSPECT</li> <li>REFERENZA</li> </ul> |  |  |

Nella colonna "Moduli accessibii" cercare le voci: "**Apertura pratiche su Fyo -Controllo completo**" e "**Apertura pratiche su Fyo - Solo visualizzazione**" presenti nel modulo "Vendite".

#### Vendite

- Andamento Gara Unica
- Apertura pratiche su Fyo Controllo completo
- Apertura pratiche su Fyo Solo visualizzazione

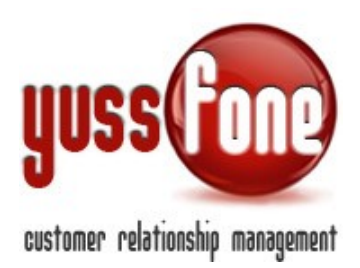

Siccome si riferiscono a due tipologie operative differenti, si consiglia di attivare una sola delle due caselle. Se, per errore, venissero attivate entrambe, prevale il controllo completo.

# 4 Integrazione con Fyo Vodafone

Al momento in cui si scrive l'integrazione è disponibile unicamente nella sezione "**Order entry**" di "**Vendite**" riconoscibile per l'icona rossa a sinistra nell'elenco delle pratiche.

|--|

Attenzione: l'elemento di collegamento con il sistema Fyo Vodafone è l'identificativo della pratica: se manca o se è troppo corto o non è numerico si verrà avvertiti dell'impossibilità di completare l'operazione.

## 5 Integrazione in modalità "Solo visualizzazione"

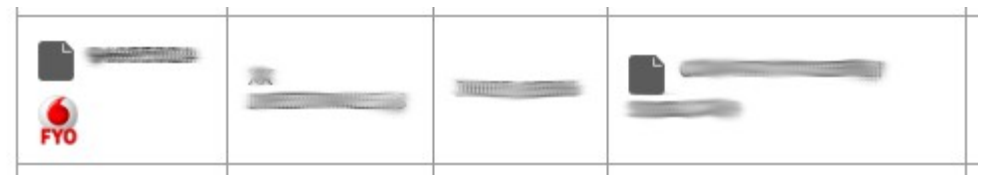

Premendo il pulsante identificato dall'icona rossa, viene aperto un popup con la scheda della pratica sul portale Fyo Vodafone.

Se l'identificativo della pratica formalmente è corretto, il Crm lo cercherà sul portale Fyo Vodafone. Dopo qualche istante si aprirà una finestra con I dati richiesti. Nel caso in cui la ricerca desse esito negativo, dopo qualche istante, si verrà avvertiti.

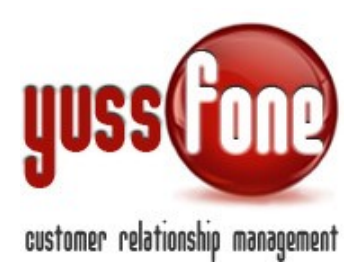

| +                             |                     | Dettaglio P    | ratica - Googli              | e Chrome     |                        |                     |      |
|-------------------------------|---------------------|----------------|------------------------------|--------------|------------------------|---------------------|------|
| agenda.xcell.it:8             | 31/crm/cliei        | nte fyo.php    | pratica-9                    | 7437870      | -<br>Siagenz           | ia-36035.0E80       | - 60 |
| -                             |                     | _              |                              |              | _                      | _                   | -    |
|                               |                     |                |                              |              |                        | CHIUDI              | ×    |
|                               |                     | DETT           | AGLIO PR                     | ATICA        |                        |                     |      |
|                               |                     |                |                              |              |                        | -                   |      |
|                               |                     |                |                              |              |                        | 10511               |      |
|                               |                     |                |                              |              |                        | 1101                |      |
|                               |                     |                |                              |              |                        | and the             |      |
|                               |                     |                |                              |              |                        |                     |      |
|                               |                     |                |                              |              |                        |                     |      |
| Dali Pratica                  |                     |                |                              |              |                        |                     |      |
| 1D Pratica                    | 97437879            | Data Creatione | 30/06/2015                   | Stato Prati  | CR.                    | In lavoration:      |      |
| 1D Ordine                     | 1-0W1E547           | Tipo           | PsiA                         | Modalità C   | reatione               | SALESST             |      |
| Causale Filminazione          | -                   | Argamento      | NORM                         | Dettaglio    |                        | Corporate           |      |
| Dati Cliente                  |                     |                | Dati Vendito                 | ine.         |                        |                     |      |
| Regione Sociale               | BERTOLINI KO<br>SAL | BERTO PULIZIE  | Ragione Social<br>Venditore  | BUSIN        | DUSINESS<br>ESS SRL BS | SRL BSXCELL         |      |
| Partita IVA/Codice<br>Possile | 02947490989         |                | Codice Venditore 36035.0E505 |              |                        |                     |      |
| TCG/Esenzioni                 | Soggetto page       | or taliano     | Codice SubAg                 | cupe annuaco | 16909                  |                     |      |
| Pictodo di Pagamento          | Domiciliazione      | bancaria       |                              |              |                        |                     |      |
| Subentri / Sgrappoli          | amento              |                |                              |              |                        |                     |      |
| Data Subentro                 | -                   |                | Codice Clier                 | te Cessiona  | ria -                  |                     |      |
| Camballi                      |                     |                |                              |              |                        |                     |      |
| Tipe Contatio                 | Contatto            | North          | ro Nobile No                 | more Plane   | Inditizes P            | -mail               |      |
|                               |                     |                | in the second second         |              | the state of the       |                     |      |
| Logale Mapproxistante         | BERTOLIN RO         | JSENTO .       |                              |              | ÷                      |                     |      |
| Contailo Mitarittanio         | BERTOLINI PO        | 38ERTO 33560   | 66/39 -                      |              | directorie             | (bartolinipul piet) |      |
|                               |                     |                |                              |              |                        |                     |      |
|                               |                     |                |                              |              |                        |                     |      |
| Dati Attività                 |                     |                |                              |              |                        |                     |      |

La finestra è simile a quella disponibile sul portale con l'eccezzione dei pulsanti di controllo che sono stati esclusi.

## 6 Integrazione in modalità "Accesso completo"

Questa modalità presuppone l'installzione di un plugin aggiuntivo per Chrome e la relativa installazione.

## 7 Installazione plugin Yuss

Recarsi al seguente indirizzo: http://www.yussfone.com/plugin\_yuss.html

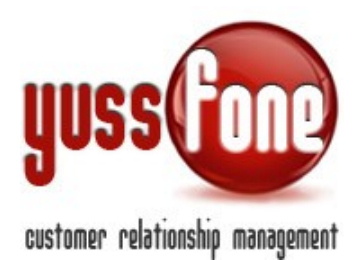

| home                                                                                                    | ananataning Ro                                                                                                    |                                                                                                    |                                                                                                    |                          |             |
|----------------------------------------------------------------------------------------------------|----------------------------------------------------------------------------------------------------|----------------------------------------------------------------------------------------------------|----------------------------------------------------------------------------------------------------|--------------------------|-------------|
|                                                                                                    | presentazione ru                                                                                                    | rnitura soluzioni persoi                                                                                                    | nalizzate prova gratuita                                                                                                    | contatti par             | tner        |
|                                                                                                    |                                                                                                    |                                                                                                    |                                                                                                    |                          |             |
|                                                                                                    |                                                                                                    |                                                                                                    |                                                                                                    |                          |             |
| Scario                                                                                                    | a il Plugin p                                                                                                    | er Google Chro                                                                                                    | me                                                                                                    |                          |             |
| Apertur                                                                                                    | ra diretta e cont                                                                                                    | rollo completo di Fy                                                                                                    | o direttamente e com                                                                                                    | odamente dall'ir         | nterno      |
| gestion                                                                                                    | ale Yussfone - C                                                                                                    | rm                                                                                                    |                                                                                                    |                          |             |
| Plugin spec                                                                                                    | ifico che permette di sfr                                                                                                    | uttare tutte le funzionalità del s                                                                                                    | oftware gestionale Yussfone-Crm (                                                                                                    | sedicato ad agenzie Voda | afone Busin |
| particolare                                                                                                    | % plugin permette l'aper                                                                                                    | tura del portale Fyo direttament                                                                                                    | te dal crm.                                                                                                    |                          |             |
| Chrome V                                                                                                    | Web Store                                                                                                    |                                                                                                    | en perdare                                                                                                    |                          |             |
|                                                                                                    |                                                                                                    |                                                                                                    |                                                                                                    |                          |             |
| Application                                                                                                    | yussfone                                                                                                    |                                                                                                    | + ADDLAND 4                                                                                                    | 1000                     |             |
| Constants<br>Text                                                                                                    | affect de alle della                                                                                                    |                                                                                                    |                                                                                                    | - 11                     |             |
|                                                                                                    | PANORAMICA RECEIVISION                                                                                                    | W CORRELATI                                                                                                    | 84 (1)                                                                                                    | 1 3 a                    |             |
|                                                                                                    |                                                                                                    |                                                                                                    |                                                                                                    | 19                       |             |
| Application                                                                                                    | (Common of the second second s | - Oryana Data and Data and Data                                                                                                    | Compatible can it dependent                                                                                                    |                          |             |
|                                                                                                    |                                                                                                    | approach and the second second s                                                                                                    |                                                                                                    | pel. C                   |             |
| 0.50+4                                                                                                    | -0                                                                                                    | A special distance of provide a statements of the                                                                                                    | Vusifine Puer section in several distribution puer                                                                                                    |                          |             |
| C Seven                                                                                                    | -0                                                                                                    | And Annual Processing and Annual Processing and Annual Processing | Vusifiere Programming at attaction to a generation at attactions to an attaction to an attaction to attact at a species installation of exclusions at a percent installation.                                                                                                    |                          |             |
| il Seven<br>criticite<br>Sate                                                                                                    |                                                                                                    |                                                                                                    | Pages (percent) in the permittent of constance states<br>for Accounted the confusion of percent interfaces<br>for Accounted the confusion of percent interfaces<br>for Accounted and accounter of percent interfaces<br>for accounter of the accounter of the accounter of the<br>percent of the accounter of the accounter of the accounter<br>percent of the accounter of the accounter of the accounter of the<br>percent of the accounter of the accounter of the accounter of the<br>percent of the accounter of the accounter of the accounter of the<br>percent of the accounter of the accounter of the accounter of the<br>percent of the accounter of the accounter of the accounter of the<br>percent of the accounter of the accounter of the accounter of the accounter of the<br>percent of the accounter of the accounter of the accounter of the accounter of the<br>percent of the accounter of the accounter of the accounter of the accounter of the<br>accounter of the accounter of the accounter of the accounter of the<br>accounter of the accounter of the accounter of the accounter of the accounter of the<br>accounter of the accounter of the accounter of the accounter of the accounter of the<br>accounter of the accounter of the accounter of the accounter of the<br>accounter of the accounter of the accounter of the accounter of the accounter of the<br>accounter of the accounter of the accounter of the accounter of the<br>accounter of the accounter of the accounter |                          |             |
| Concess<br>Concess<br>Taxe<br>Concess<br>Concess                                                                                                    | 1000<br>1000<br>1000<br>1000<br>1000<br>1000<br>1000<br>100                                                                                                    |                                                                                                    | Vestore     Magni spectrus de permise el studian tune     si de consolit de definient genomine     magni spectrus de definient     permisere la participación del     permisere la participación del     permisere la partici                                                                 |                          |             |
| U Street<br>Criscos<br>Tan<br>Criscos<br>Criscos<br>Criscos<br>Criscos<br>Criscos                                                                                                    | 2                                                                                                    |                                                                                                    | Vastore Page questos de presenta di discens suite Page questos de presenta di discens suite Normaniane y page presenta di discense suite Normaniane y page presenta di discense suite Page de la constante da Color.     Si con bio Si con bio Si con bi                                                                 |                          |             |
| U Serven<br>Difficient<br>Tare<br>Difficient<br>Tare<br>Difficient<br>Difficient<br>Difficient<br>Difficient<br>Difficient                                                                                                    | P ⊕                                                                                                    |                                                                                                    | Austore      Agriculture in the services as the function of the services of the function of the services of the service of the service o                                                                 |                          |             |
| Chicken<br>Chicken<br>Tare<br>Chicken<br>Chicken<br>Chicken<br>Chicken<br>Chicken<br>Chicken<br>Chicken                                                                                                    | 10000 10000 10000 10000 10000 10000 10000 10000 10000 10000 1000000                                                                                                    |                                                                                                    | Vashe     Vashe     Augustation of the service of the function of the service of the function of the service of the service of the servi                                                                 |                          |             |
| C Scott<br>CROOS<br>Tore<br>C Scotter<br>C Scotter<br>C Son<br>D Scotter<br>C Scotter<br>C                                                                                                    | Property and the second second |                                                                                                    | Audit      Audit     Audit     Audit      Audit      Audit      Audit      Audit                                                                    | andra ber                |             |
| C Street<br>CHICOS<br>Terr<br>Control<br>C Street<br>C Street<br>Street<br>Street<br>S | Annual State State |                                                                                                    | Variante     Variante                                                                      |                          |             |
| U Street<br>Chicose<br>Topology<br>U Second<br>D Second<br>D Se                                                    | PRODUCTION OF A CONTRACT OF A CONTRACT OF A  |                                                                                                    | Vache     Section     Section     Sec                                                                 |                          |             |
| 0 30xm<br>000000<br>100000<br>0 100000<br>0 20000<br>0 200000<br>0 20000<br>0 200000<br>0 20000<br>0 20000000<br>0 20000000000                                                                                                    | Free Control of Control of Contro |                                                                                                    | And<br>And<br>And<br>And<br>And<br>And<br>And<br>And                                                                                                    |                          |             |
| 0 30 well<br>10 2000<br>1000<br>100                                                        | A constant of the second of the second of th |                                                                                                    | <ul> <li>Sector</li> <li>Sector</li></ul>                                                                                                    |                          |             |

In basso è presente il pulsante dedicato "linstalla il Plug-in per Chrome". Una volta cliccato s'aprirà un'altra scheda di Crome con il Webstore ufficiale. In alto a destra è presente un pulsante "AGGIUNGI".

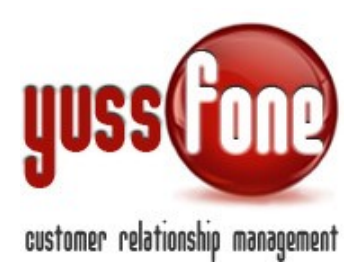

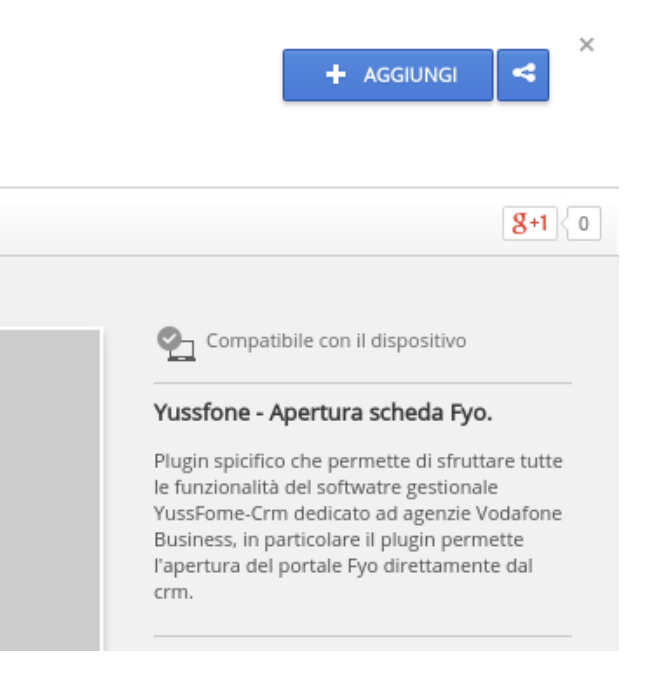

Cliccando questo pulsante, si aprirà una finestra di conferma.

| Confirm New Extension                                                                      | × tensi                                                                                                    |
|--------------------------------------------------------------------------------------------|----------------------------------------------------------------------------------------------------|
| Add "Yussfone"?<br>It can:<br>• Read and change all your data on<br>the websites you visit |                                                                                                    |
| Read and change your bookmarks                                                             | <b>8+1</b> 0                                                                                                    |
| <b>Cancel</b> Add                                                                          | Compatibile con il dispositivo                                                                                                    |
|                                                                                            | Yussfone - Apertura scheda Fyo.<br>Plugin spicifico che permette di sfruttare tutte<br>le funzionalità del softwatre gestionale<br>YussFome-Crm dedicato ad agenzie Vodafone<br>Business, in particolare il plugin permette<br>l'apertura del portale Fyo direttamente dal<br>crm |
| ore non ha caricato screenshot.                                                            | CIII.                                                                                                    |

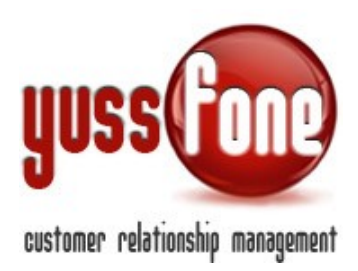

Cliccando il pulsante "Add", aggiungeremo il plugin a Chrome. La pagina dello store a questo punto si ricarica confermandoci l'avvenuta installazione:

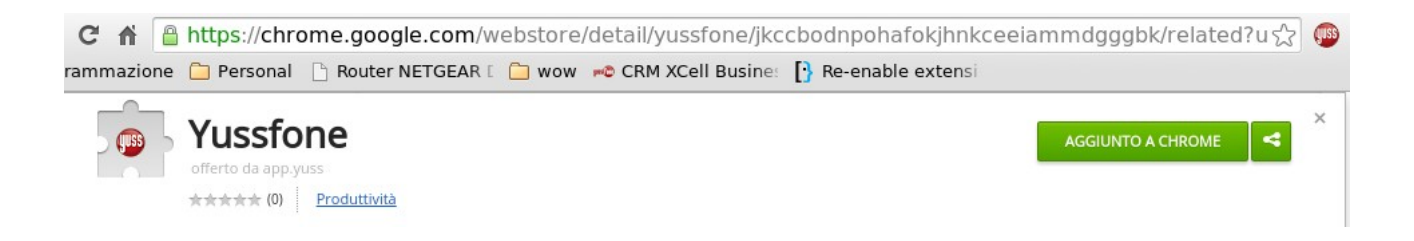

Adesso il comando per avviare il plugin è correttamente visibile in alto a destra di Chrome.

### 8 Utilizzo integrazione in modalità "Accesso completo"

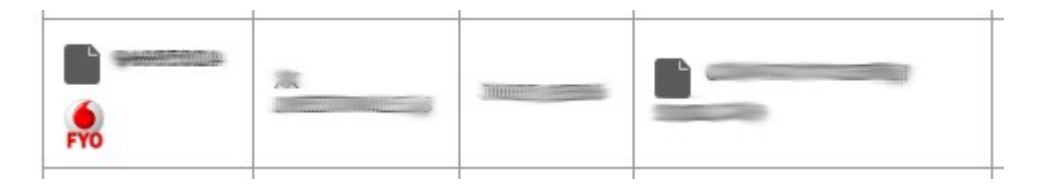

Dall'elenco "Order entry" di "Vendite" cliccare sull'icona rossa a sinistra. Dopo qualche istante un messaggio ci confermerà l'esito positivo dell'operazione ("Caricamento finito. Apri Fyo da Chrome").

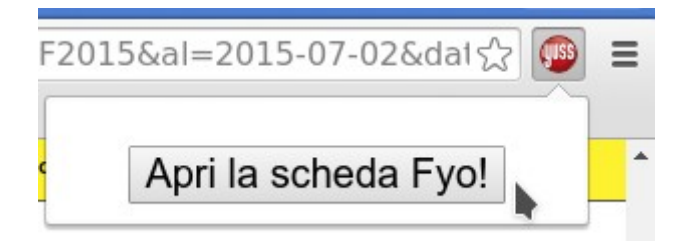

Premere il pulsante rosso "Yuss" presente vicino alla barra degli indirizzi e confermare l'apertura della scheda con il pulsante "Apri la scheda Fyo!".

Si aprirà la stessa pagina con la stessa operatività di quella presente per la medesima pratica presente nel portale Fyo Vodafone.